## ePermit Navigation

Questions? email us at <a href="mailto:epsilon">ePermit@brooklyn.cuny.edu</a>

|           |                       | ŀ                          | CUNYfirst  | Home                                                                                                    |                                                                                                    | ŵ              | Q | ۵                    | :                   | Ø       |
|-----------|-----------------------|----------------------------|------------|----------------------------------------------------------------------------------------------------|----------------------------------------------------------------------------------------------------|----------------|---|----------------------|---------------------|---------|
| Poor.     | Student Center        |                            |            |                                                                                                    | P. Control                                                                                                    |                |   | ant newsark<br>Schoo |                     | LCSM    |
|           | MINGSBUROUGH          | REGISTER TO<br>Vote Here   |            | MAN M                                                                                                    |                                                                                                    |                |   |                      | iol of<br>ial Studi | es      |
|           | BC Announce           | nents                      |            | a (10)                                                                                                    | CUNY Holiday Schedule                                                                                                    |                |   |                      |                     |         |
| Ma<br>Bar | Brooklyn College Anno | ouncements - Click to View | rooki<br>C | Monday, 5/30/2022<br>Monday, 7/4/2022<br>Friday, 9/2/2022<br>Saturday, 9/3/2022<br>Sunday, 9/4/2022<br>Monday, 9/5/2022<br>Monday, 9/26/2022 | College Closed - No Class<br>College Closed - No Class<br>No Classes<br>No Classes<br>No Classes<br>College Closed - No Class<br>No Classes | es<br>es<br>es |   | ~~                   |                     | TY<br>Y |

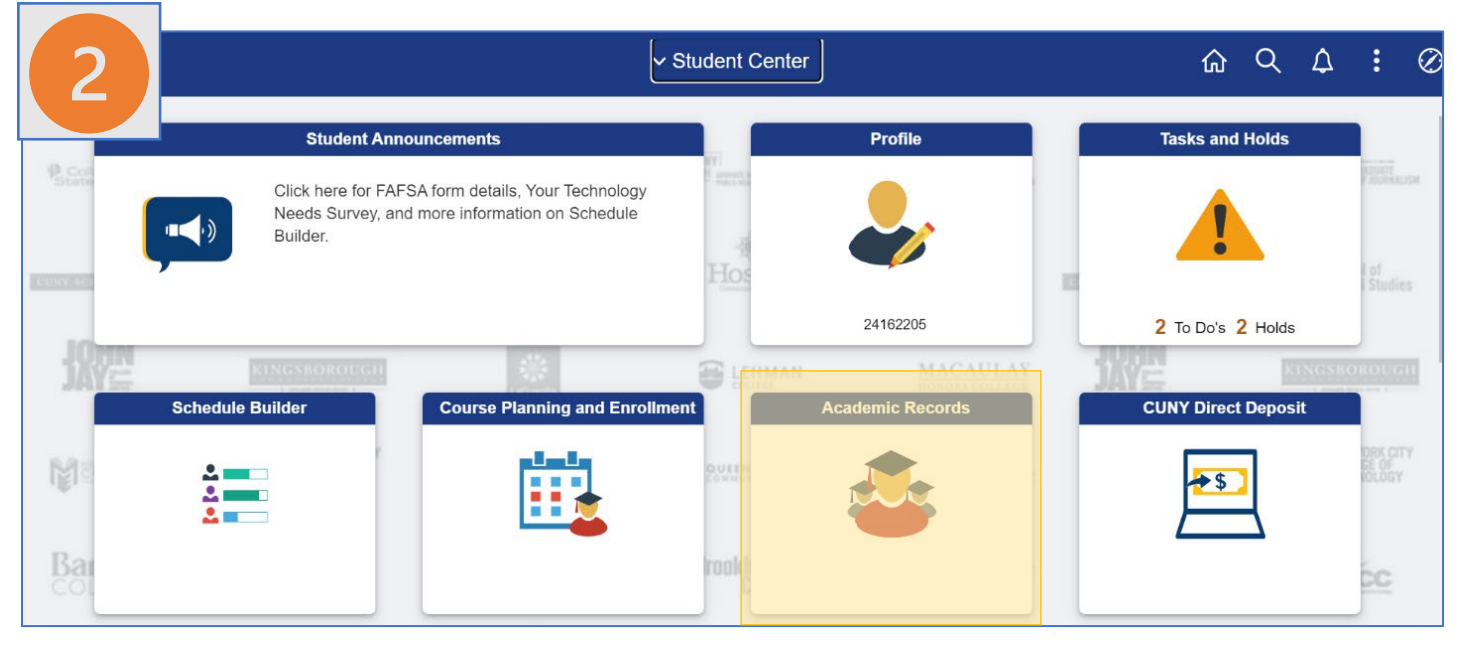

|                             |        | ώ                   | Q             | :                   |                    |                  |  |  |  |
|-----------------------------|--------|---------------------|---------------|---------------------|--------------------|------------------|--|--|--|
| 3                           | Sele   | ect Term on H       | Iome College  | ○ A¢                | dd ePermit O       | Search ePermit   |  |  |  |
| Honors and Awards           | Select | t a term<br>Term    | Career        | Institution         | ePermit Begin Date | ePermit End Date |  |  |  |
| Milestone                   |        | 2022 Summer<br>Term | Undergraduate | Brooklyn<br>College | 03/17/2022         | 07/12/2022       |  |  |  |
| Advisors                    |        | 2022 Fall Term      | Undergraduate | Brooklyn<br>College | 03/28/2022         | 08/24/2022       |  |  |  |
| ePermit                     |        |                     |               |                     |                    |                  |  |  |  |
| Apply for Graduation        |        |                     |               |                     |                    |                  |  |  |  |
| View Transfer Credit Report |        |                     |               |                     |                    |                  |  |  |  |
| Evaluate My Transfer Credit |        |                     |               |                     |                    |                  |  |  |  |
|                             |        |                     |               |                     |                    |                  |  |  |  |

| Opt<br>cour<br>for           | ion to<br>rse at<br>under | add<br>the ł<br><mark>grad</mark> | an ePermit<br>nost campus<br>uate studen | with the eq<br>. (Recommonts)<br>Its) | uivalent<br><mark>ended</mark> | m on Home               | Optic<br>alrea | on to check the stat<br>dy submitted reque | us of<br>est. |             | ሴ | Q | : |
|------------------------------|---------------------------|-----------------------------------|------------------------------------------|---------------------------------------|--------------------------------|-------------------------|----------------|--------------------------------------------|---------------|-------------|---|---|---|
| Course History               |                           | Sel                               | ect Term <mark>o</mark> n H              | ome College                           |                                |                         |                | <b>↓</b>                                   |               |             |   |   |   |
| For View Grades              |                           | I Select                          | Add ePermit with E                       | quivalent Courses                     | 6                              | O Add ePermit           |                | O Search ePermit                           |               |             |   |   |   |
| Select the term              |                           |                                   | Term                                     | Career                                | Ontion t                       | o add an e              | Dormit         | without the equiva                         | lent co       | urso at the | 7 |   |   |
| you will be                  |                           |                                   | 2022 Summer<br>Term                      | Undergraduate                         | host can                       | npus. <mark>(Rec</mark> | ommei          | nded for graduate s                        | tudent        | s)          |   |   |   |
| taking the<br>ePermit course |                           |                                   | 2022 Fall Term                           | Undergraduate                         | Brooklyn<br>College            | 03/28/2                 | )22            | 08/24/2022                                 |               |             | _ |   |   |
| and then                     | _                         |                                   |                                          |                                       |                                |                         | Continu        | Je                                         |               |             |   |   |   |
| continue.                    |                           |                                   |                                          |                                       |                                |                         |                |                                            |               |             |   |   |   |
|                              |                           |                                   |                                          |                                       |                                |                         |                |                                            |               |             |   |   |   |

| E       |                                         | E                                              | Browse Catalog  |                                             |
|---------|-----------------------------------------|------------------------------------------------|-----------------|---------------------------------------------|
|         | Select Institution Broo                 | klyn College 🛛 🗸                               | Change          |                                             |
|         | A B C D E F G                           | H I J K L M N O P Q R S<br>0 1 2 3 4 5 6 7 8 9 | S T U V W X Y Z |                                             |
| [       | Collapse All                            | Expand All                                     | ]               |                                             |
| Se<br>▶ | ACCT ACCT Account                       |                                                |                 | Select the desired subject of your ePermit. |
| Þ       | AFST AFST Africana<br>AMST AMST America | Studies<br>an Studies                          |                 |                                             |

|                | Browse C                                                                                           | atalog            |                           |
|----------------|----------------------------------------------------------------------------------------------------|-------------------|---------------------------|
| t subject code | e to display or hide course information.<br>Accounting                                             |                   |                           |
| Course Nbr     | Course Title                                                                                       | Typically Offered |                           |
| (2001)         | Principles of Accounting I (Financial)                                                             | Fall Spring       |                           |
| (2001)         | ** available as of 08/23/2022                                                                      | Fail, Spring      |                           |
| 2001           | Introductory Accounting                                                                            | Fall, Spring      | Select the desired course |
| 2002           | Survey of Accounting                                                                               | All Terms         | number of your ePermit.   |
| (3001)         | Principles of Accounting 2 Financial and Managerial<br>Accounting<br>** available as of 08/01/2022 | Fall, Spring      |                           |
|                |                                                                                                    |                   |                           |

| Cou                                                                         | Career Undergraduat<br>Units 3.00<br>Grading Basis Graded<br>rse Components Lecture<br>Campus Brooklyn Co<br>Academic Group School of Bu<br>mic Organization Accounting | te<br>Required<br>ollege<br>usiness | equiva<br>CUNY i                                                 | lent courses a<br>nstitutions.                                          | cross all                                   |                |
|-----------------------------------------------------------------------------|----------------------------------------------------------------------------------------------------|-------------------------------------|------------------------------------------------------------------|-------------------------------------------------------------------------|---------------------------------------------|----------------|
|                                                                             |                                                                                                    | Course Offer                        | Details                                                          |                                                                         |                                             |                |
| Baruch College                                                              | Course<br>ACC 1101 - Prin Of Account I                                                                                                    | Rec                                 | quest ePermit                                                    | is course has not been                                                  | Select the host co                          | urse           |
| Baruch College<br>Bronx CC                                                  | ACC 2101 - Principles of Acco                                                                                                    | ounting                             | ✓ *** Th                                                         | is course has not been                                                  | corresponding to desired home cou           | the<br>rse.    |
| Bronx CC                                                                    | ACC 111 - Principles of Accou                                                                                                    | unting I                            | schedu                                                           | Jled. ***                                                               | Please select one<br>per ePermit reque      | course<br>est. |
| Bronx CC<br>Borough of Manhattan CC                                         | ACC 112 - Principles of ACCo<br>ACC 121 - Elementary Acct I                                                                                                    | unting II                           | *** Th<br>schedu                                                 | is course has not been<br>Jled. ***                                     | View Class Sections                         |                |
| Borough of Manhattan CC<br>College of Staten Island                         | ACC 122 - Accounting Princip<br>ACC 114 - Introduction to Acc                                                                                                    | counting I                          |                                                                  |                                                                         | View Class Sections View Class Sections     |                |
| City College                                                                | ECO 20450 - Principles of Acc                                                                                                    | counting 1                          |                                                                  |                                                                         | View Class Sections                         |                |
| City College Return to Course Detail                                        | ECO 36000 - Principles of Aco                                                                                                    | Then c<br>form"                     | lick "ePermit<br>to continue                                     | ***                                                                     |                                             |                |
| 9 ny                                                                        |                                                                                                    | <b>ePer</b><br>24162                | <b>mit page</b>                                                  |                                                                         |                                             |                |
| mail Address: broc<br>ome College: Broc<br>um GPA: 0.00<br>Permit Type: 202 | klyn.cuny05@bcmail.cuny.edu<br>oklyn College<br>0                                                                                                    | Care<br>Pri<br>Pla                  | *Required Fie<br>students shou<br>advisor and re<br>permit type. | Undergraduate<br>Id* Prior to su<br>Id consult a de<br>eceive clarifica | Ibmission,<br>epartmental<br>tion as to the |                |
| ome Course: Intro<br>Permit #: 1                                            | ductory Accounting<br>Permit Method: Auto                                                                                                    | Perm<br>Creat<br>Last               | nt Status:<br>ted By:<br>Update:                                 | 24162205 05/1                                                           | 5/22 10:12:36PM                             |                |
| ₽ Q                                                                         |                                                                                                    |                                     |                                                                  |                                                                         | 1-1 of 1                                    | ~              |
|                                                                             | eer Host Term *Host<br>Session                                                                                                    | *Subject                            | Select a Host<br>available, the                                  | session. If no<br>host school is                                        | sessions are                                |                |